■ Call Center Chat 測試案例:

## 【情境】

- A. 『客服員』登入值機畫面並變更狀態為『待機』;
- B. 『客戶』進入文字交談訊息『Chat』網頁入口, 輸入以下欄位:

Server IP: (值機平台 IP 位置)

Caller Name: (輸入欲帶給『客服員』辨識的主叫名稱)

ACD DN:(服務代碼)

再點選『Chat』按鍵進入 Chat 交談視窗

C. 『客戶』即可傳送文字訊息給線上值機的『客服員』接收並取得服務。

## 【步驟】

1. 『客服員』打開瀏覽器(如:Chrome、Firefox),並輸入 Agent Desktop 值機網頁的網址。

| 🗋 Login        |                                                        |
|----------------|--------------------------------------------------------|
| ← → C 0 12     | 25.227.128.234:8000/src/Login.jsp                      |
| 11 度用程式 🗀 Call | Center Test                                            |
|                | デ 品度影 (D) 設立 石房 公司<br>Sing Jan Spelan Haugeder (Bulle) |
|                |                                                        |
|                |                                                        |
|                |                                                        |
|                | User ID : Password :                                   |
|                | 🔒 Login 🗮 Cencel                                       |

2. 請於USER ID(登入帳號)及 Password(密碼)欄位,輸入對應的值機客服員帳密,並按下 Login 即可登入。

| User ID :  | and the second | a category (c) |  |
|------------|----------------|----------------|--|
| Password : | ••••••         |                |  |
|            |                |                |  |
|            | Login          | Cancel         |  |

| Sing Je System Inelgration Co. Ltd |           | Unified Contact Center Server UniACD-8000                                                                                                    | ◎ 主頁 ◎ 螢出                            |
|------------------------------------|-----------|----------------------------------------------------------------------------------------------------|--------------------------------------|
| 客服員 報表 監控                          |           |                                                                                                    | > 服務中心: 💼 👘 > 角色: 客服員 -> 登入帳號: 🛶 🚥 🖛 |
| ▶ 客服員                              | 修改客服員     |                                                                                                    | î                                    |
| ▶ 客服員服務系統                          | 狀態:       | 数用                                                                                                    | <b>左</b> ዙ顧云登入相關容如                   |
|                                    | 客服員 ID:   | 100 and 100                                                                                                    | 11.66%小立八伯開員部                        |
|                                    | 中心 ID :   | and the second second sec |                                      |
|                                    | 客服員群組 ID: | ritera ap                                                                                                    |                                      |
|                                    | 密碼:       |                                                                                                    |                                      |
|                                    | 密碼確認:     |                                                                                                    |                                      |
|                                    | 名稱:       | 100, per 81 k                                                                                                    |                                      |

3. 請按下左邊功能列的『客服員服務系統』

| See 晶建数位股份有限公司<br>Jing Jie System Inelgration Co. 1.1d |           | Unified Contact Center Server UniACD-8000 | ◎ 主頁 ◎ 登出                         |
|--------------------------------------------------------|-----------|-------------------------------------------|-----------------------------------|
| 客服員 報表 監控                                              |           |                                           | 》服務中心: 🚽 📄 》角色: 客服員 🕥 登入帳號: 🛶 🚥 🛶 |
| 多客服員                                                   | 修改客服員     |                                           | ^                                 |
| 客服員服務系統                                                | 狀態:       | 駁用                                        |                                   |
|                                                        | 客服員 ID:   | of parties                                |                                   |
|                                                        | 中心 ID:    | (1997, 3) - (1997, 3)                     |                                   |
|                                                        | 客服員群組 ID: | 100 pt 200                                |                                   |
|                                                        | 密碼:       | ······                                    |                                   |
|                                                        | 密碼確認:     |                                           |                                   |
|                                                        | 名稱:       | - **                                      |                                   |

4. 系統跳出新視窗,出現登入值機頁面,值機頁面如下:

|      |             | <b>2</b>                  | (☆∎∎028@)(/⊂    |          | (۵) |
|------|-------------|---------------------------|-----------------|----------|-----|
| 1 ±4 | ) अल्प      | ) ##                      | ) Kate          | 使當在於外的時間 |     |
|      |             |                           |                 |          |     |
| _    | ₣<br>局捷數位股份 | 日有限公司<br>egration Co.,Ltd |                 |          |     |
|      | 通訊產品        | 寶訊產品 關於我們 /               | 成功素例 典我點數 💽 網路學 | 話        |     |
|      |             |                           |                 |          |     |
|      |             | AL 179 - C                |                 |          | -   |
|      |             | 外撥系                       | 統               |          |     |

5. 切換預設『未待機』狀態為『待機』狀態如下:

|                               |                          |             |                | <b>(</b> |
|-------------------------------|--------------------------|-------------|----------------|----------|
| 設定客服員服務状 /                    | ) 1888 (                 | 服務技能 (      | 停留在行列的時間       |          |
| ◎ 待機 ◎ 未待機                    |                          |             |                |          |
| ◎跳                            |                          |             |                |          |
| Jing Jie System Integration C | p.,Ltd                   |             |                |          |
| 通訊產品 資訊產品                     | 關於我們 成功案例                | 與我聯繫 💽 網路電話 |                |          |
|                               |                          |             |                |          |
|                               |                          |             |                |          |
|                               | ▶ 16方語                   | 音會議功能       | SIP PBX        |          |
|                               | IP交 多國語系                 | 管理介面        |                |          |
| <b>立</b> 动 支援多國語系             | <sup>1英106</sup> ▶ 支援RAI | DIUS帳務訊息    | 建交換機、自動總機、語音信為 | 箱        |
| 自動 支援多辦公室 總機 國政化 約冊注印 4 五     |                          | ▶具佛         | <b></b>        |          |
| 圖形化總機流程介面                     | ** ** **                 |             |                |          |

6. 『待機』狀態下即可開始接受話務/文字交談等服務需求:

|        |                                         |               | 1 <b>11 () ( 1 1 1 1 1 1 1 1 1 1</b>                 | LIII )& O 🚸          |  |
|--------|-----------------------------------------|---------------|------------------------------------------------------|----------------------|--|
| 1 ±4   | ) &eul (                                |               | ■ ■ ■ ■ ■ ■ ■ ■ ■ ■ ■ ■ ■ ■ ■ ■ ■                    | 停留在行列的時間             |  |
| W Home |                                         |               |                                                      |                      |  |
| £      | a提數位股份有限<br>Jing Jie System Integration | 公司<br>Co.,Ltd |                                                      |                      |  |
|        | 通訊產品 資訊產品                               | 關於我們 成功案例     | 與我聯繫 💽 網路電話                                          |                      |  |
|        |                                         |               | 電銷系                                                  | 統                    |  |
|        | (4)                                     | 電話行銷          | <ol> <li>人員安控</li> <li>名單管理</li> <li>客戶管理</li> </ol> | 活動管理<br>問卷管理<br>報表系統 |  |
|        | THEA                                    | 管理            | 2 電話行銷<br>新增客戶                                       | 名單索引<br>話術指引         |  |

7. 『客戶』開啟瀏覽器『Chrome、Firefox』, 輸入文字交談訊息『Chat』網址, 並進

入該『Chat』網頁入口,輸入 Server IP、Caller Name、ACD DN 再按 Chat 鍵登入

| Server IP :  | 125227.110254 |  |
|--------------|---------------|--|
| Caller Name  | Owny          |  |
| ACD DN :     | 5408          |  |
| CTI Data :   |               |  |
| Skill Data : |               |  |

8. 跳出『Chat』對話視窗。

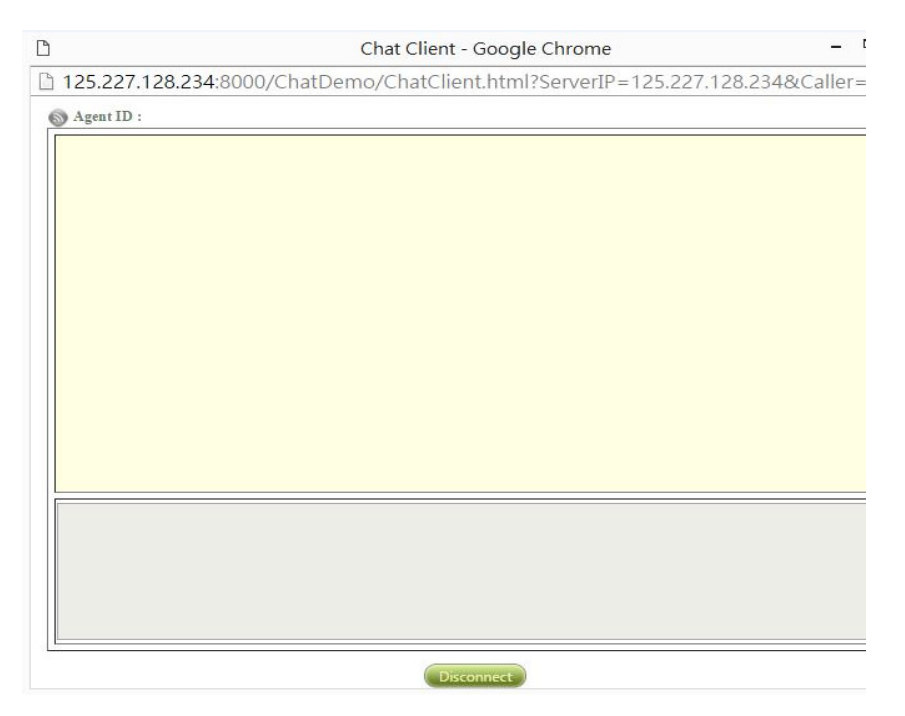

9. 此時**『客服員』**收到 Chat 服務需求,可按下圖紅框接受 Chat 請求,進行交談並服務, 值機狀態也將自動切換為忙線。

| S 6400 Web Chat膿器… x ■ Denny x S 6400 Web Chat膿器… x S S 6400 Web Chat膿器… x ■ Denny x |   |
|--------------------------------------------------------------------------------------|---|
| 主叫 (章 Denny                                                                          |   |
| 상태 (MIL)                                                                             |   |
| IEB (MICWetComB)                                                                     |   |
| 版物技能 主治言<br>投稿 本番中                                                                   |   |
|                                                                                      |   |
|                                                                                      |   |
|                                                                                      |   |
|                                                                                      |   |
|                                                                                      |   |
|                                                                                      |   |
|                                                                                      |   |
|                                                                                      |   |
|                                                                                      |   |
|                                                                                      |   |
|                                                                                      |   |
|                                                                                      |   |
|                                                                                      |   |
| 接受Chat服務請求                                                                           |   |
|                                                                                      |   |
|                                                                                      |   |
|                                                                                      | 1 |
| Denny 00:00:17 🗱                                                                     |   |

| 主叫       |                |
|----------|----------------|
| 被叫       |                |
| 服務       |                |
| 服務技能     | [段] 译          |
| 信息左位列的時間 |                |
| Heats    |                |
| 机感       | (連結中           |
|          |                |
|          |                |
|          |                |
|          |                |
|          |                |
|          |                |
|          |                |
|          |                |
|          |                |
|          |                |
|          |                |
|          |                |
|          |                |
|          | 00:00:12 😂 😚 🗱 |
|          |                |

10. 進行文字交談並服務,相互交談的畫面如下。

【客服員端】

| 主叫           |                                                          |
|--------------|----------------------------------------------------------|
| 被叫           |                                                          |
| 服務           |                                                          |
| 服務技能         | (83)6                                                    |
| 停留在佇列的時間     |                                                          |
| 狀態           | ·                                                        |
|              |                                                          |
|              |                                                          |
| 您好,我是客服員A,有t | <sup>H盤電▲總服務碼</sup> / 客服員發話處,輸人完畢按下Enter,<br>即可將訊息傳遞給來電者 |
|              | ■ 00:00:40                                               |

# 【客戶端】

| Chat Client - Google Chrome                        |                                                    |
|----------------------------------------------------|----------------------------------------------------|
| 125.227.128.234:8000/ChatDemo           Agent ID : | o/ChatClient.html?ServerIP=125.227.128.234&Caller= |
| said [13:51:56]<br>您好.我是客服員A.有什麼能為您<br>服務嗎?        | 安眼只能演派基本研究自                                        |
|                                                    | 谷服貝川哥选短不以訊尽                                        |
|                                                    |                                                    |
|                                                    |                                                    |
|                                                    |                                                    |
| 沒有,這是測試一感謝!」                                       | 來電者可透過此處發話。輸入完畢後,<br>按下Enter,即可回覆給客服員A             |
|                                                    | 13                                                 |
|                                                    | Disconnect                                         |

11. 當交談結束,雙方可個別主動斷開該通 Chat 文字交談:

#### 【客服員端】

按下值機頁面下方的 X 或來電者頁面的 Disconnect 即掛斷此通文字交談。

| We Home                                            |                |  |  |  |
|----------------------------------------------------|----------------|--|--|--|
| 主叫                                                 |                |  |  |  |
| 被叫                                                 |                |  |  |  |
| 服務                                                 |                |  |  |  |
| 服務技能                                               |                |  |  |  |
| 停留在佇列的時間                                           |                |  |  |  |
| 狀態                                                 | (@GP           |  |  |  |
| M029% /                                            |                |  |  |  |
| ■                                                  |                |  |  |  |
| - 我說 [13:56:19]:<br>- <mark>好行- 非常認識的決策</mark> !!~ |                |  |  |  |
| 12 [13:56:32]:<br>ok-thanks!!                      |                |  |  |  |
|                                                    |                |  |  |  |
|                                                    |                |  |  |  |
|                                                    |                |  |  |  |
| 按下X即可掛斷此通 文字交談                                     |                |  |  |  |
|                                                    | 00:09:19 🚔 👯 🗱 |  |  |  |

### 【客戶端】

按下方 Disconnect 按鈕:

| Chat Client - Google Chrome                                                    |  |  |  |  |  |  |  |
|--------------------------------------------------------------------------------|--|--|--|--|--|--|--|
| 125.227.128.234:8000/ChatDemo/ChatClient.html?ServerIP=125.227.128.234&Caller= |  |  |  |  |  |  |  |
| \delta Agent ID : 👘                                                            |  |  |  |  |  |  |  |
| said [13:51:56]:<br>您好,我是客服員A,有什麼能為您<br>服務嗎?                                   |  |  |  |  |  |  |  |
| │said [13:55:37]:<br>沒有,這是測試~/威謝!!                                             |  |  |  |  |  |  |  |
| said [13:56:15]:<br>好的~非常感謝您的來電!!~                                             |  |  |  |  |  |  |  |
| I said [13:56:29]:<br>ok~thanks!!                                              |  |  |  |  |  |  |  |
|                                                                                |  |  |  |  |  |  |  |
| Ī                                                                              |  |  |  |  |  |  |  |
| 按下Disconnect即可掛<br>斷與客服員的文字交談                                                  |  |  |  |  |  |  |  |
| Disconnect                                                                     |  |  |  |  |  |  |  |

12. 掛斷後,【客服員端】頁面自動切換為所設定的掛斷頁面,並將狀態切換為話後處理。

| ▲ 對斷後狀態將自動<br>損斷後狀態將自動<br>損 主■                                                                                                    |                   | i () 🖄 🎡 🥜 🗌               |                           | a 0 * | 掛斷後將自動切換為所<br>設定的掛斷頁面 |  |  |  |
|----------------------------------------------------------------------------------------------------|-------------------|----------------------------|---------------------------|-------|-----------------------|--|--|--|
| Whene Whene K = State K = State |                   |                            |                           |       |                       |  |  |  |
|                                                                                                    |                   |                            |                           |       |                       |  |  |  |
| 通訊產品 貸調                                                                                                    | R產品 關於我們 成功案例     | 典我聯繫 💽                     | 網路電話                      |       |                       |  |  |  |
| 與我聯繫                                                                                                    |                   |                            |                           |       |                       |  |  |  |
| 姓名(*)                                                                                                    |                   |                            |                           |       |                       |  |  |  |
| 聯絡電話                                                                                                    |                   | <b>≁</b> 晶捷                | 數位股份有                     | 限公司   |                       |  |  |  |
| Email(*)                                                                                                    |                   | 地址:新北市中和                   | 區板南路669號14株               |       |                       |  |  |  |
| 公司名稱                                                                                                    |                   | 電話:(02)2228-9              | 9922                      |       |                       |  |  |  |
| 内容                                                                                                    | - A               | 傳真:(02)2228-6<br>聯絡人:杜先生(M | 5577<br>1obile : 09357403 | 07)   |                       |  |  |  |
| 送出                                                                                                    |                   |                            |                           |       |                       |  |  |  |
|                                                                                                    | 晶捷數位股份有限公司 Jing J | ie System Integration Co   | o., Ltd.                  |       | 電腦公會會員<br>連連細鹟商       |  |  |  |

13. 同步驟 5,【客服員端】需將『未待機』狀態為切為『待機』狀態,**才能繼續服務下一個** Chat 交談:

|                                                                                                    | 掛斷後狀態將自動切<br>換為話後處理狀態 ■ 意 ■ 金 ■ 金 ■ 金 ■ 金 ■ 金 ■ 金 ■ 金 ■ 金 ■ 金 |  |  |  |  |  |
|----------------------------------------------------------------------------------------------------|---------------------------------------------------------------|--|--|--|--|--|
| Sector Home Sector Home Sector H | ■ III x   ② IIII 話束 x                                         |  |  |  |  |  |
| م                                                                                                    | ■                                                             |  |  |  |  |  |
| 與我聯繫                                                                                                    |                                                               |  |  |  |  |  |
| 姓名(*)<br>聯絡電話<br>Email(*)<br>公司名稱<br>內容                                                                                                    |                                                               |  |  |  |  |  |
|                                                                                                    | 送出                                                            |  |  |  |  |  |
|                                                                                                    | 晶複數位股份有限公司 Jing Jie System Integration Co., Ltd. 電腦公會會員       |  |  |  |  |  |
|                                                                                                    |                                                               |  |  |  |  |  |
|                                                                                                    |                                                               |  |  |  |  |  |
|                                                                                                    |                                                               |  |  |  |  |  |
| ◎ 未得機<br>◎ 強出<br>● 強出<br>■ 請捷數位股份有限公司<br>Jing Jie System Integration Co.,Ltd                                                                                                    |                                                               |  |  |  |  |  |
|                                                                                                    | 通訊產品 資訊產品 關於我們 成功案例 與我聯繫 💽 網路徑話                               |  |  |  |  |  |
| 自重總機                                                                                                    | 支援多國語系<br>支援多辦公室<br>圖形化總機流程介面                                 |  |  |  |  |  |